# Magento 2 Multiple Invoices with Custom Order Number Extension

Created: 04/12/2019 Last Updated: 14/02/2020 By: Agile Codex Ltd. E-mail: <u>support@agilecodex.com</u> Copyright © Agilecodex Ltd. 2020

#### Installation

Never do anything directly on a live store. First setup and test on a development domain (i.e. "dev.url.com").

Make sure that you <u>set</u> your Magento application to the developer <u>mode</u>.

#### Temporarily disable Magento cache

To avoid any possible issues with the installation we recommend disabling Magento cache before proceeding with the installation and re-enabling it once the install is complete.

- 1. Log in to your Magento admin
- 2. Go to System > Cache Management
- 3. Select "Select All" in the "Mass Actions" drop down
- 4. Select "Disable" in the "Actions" drop down and Click Submit
- 5. Once the page reloads **log out of the admin**

#### Upload Extension

Unzip the extension zip file and upload all files and folders of Backend, Number, Invoice extension to the root folder of your Magento installation.

#### Install Extension

Enable Acx\_Backend, Acx\_Number, Acx\_Invoice module.

1. Upgrade and deploy.

For how to enable magento 2 module follow this link.

## **Custom Order Number Configuration**

| Ŵ                             | AgileCodex            | × |             |               |
|-------------------------------|-----------------------|---|-------------|---------------|
| DASHBOARD                     | Contact Agile Codex 🕜 |   |             | Q 🔎 上 admin 🗸 |
| \$<br>SALES                   | Custom Order Number   | 0 |             | Save Config   |
| CATALOG                       | Settings              |   |             |               |
| AGILECODEX                    | Invoice Plus          | ~ | General     | $\odot$       |
| CUSTOMERS                     | Settings              | ~ | Order       | $\odot$       |
| MARKETING                     | PDF Templates         | ~ | Invoice     | $\odot$       |
|                               | Manage PDF Templates  | ~ | Shipping    | $\odot$       |
|                               |                       | ^ | Credit Memo | $\odot$       |
| STORES                        |                       |   |             |               |
| SYSTEM                        |                       |   |             |               |
| FIND PARTNERS<br>& EXTENSIONS |                       |   |             |               |

## Go to AGILECODEX -> Custom Order Number -> Settings

## **Configuration:**

| Configuration    |   |                                     |                                                                                                    | Save Conf |
|------------------|---|-------------------------------------|----------------------------------------------------------------------------------------------------|-----------|
| GENERAL          | ~ | General                             | П                                                                                                    | 6         |
| CATALOG          | ~ | Enabled                             | Ves                                                                                                    |           |
| SECURITY         | ~ | [store view]                        | 163                                                                                                    |           |
| CUSTOMERS        | ~ | [store view]                        | 0 hours                                                                                                    |           |
| SALES            | ~ | Order                               |                                                                                                    | 6         |
| AGILE CODEX      | ^ | Order Number Format<br>[store view] | ORD-{yy}-{mm}-{dd}-{counter}                                                                                                    |           |
| Order Number     | ן |                                     | You can use variables (counter), (store), (yyyy), (yy), (m), (mm),<br>(d), (dd), (rand), if you type ORD-(yy)-(mm)-(dd)-(counter) in the<br>field, you will have order numbers of the kind; ORD-13-08-15-<br>000077 |           |
| Invoice Plus     |   | Start Number From<br>[store view]   | 1                                                                                                    |           |
| ΥΟΤΡΟ            | ~ | Increment Step<br>[store view]      | 1                                                                                                    |           |
| ENGAGEMENT CLOUD | ~ |                                     | E.g. the last number is 00015. If increment step is 4, the next number will be 00019                                                                                                    |           |
| SERVICES         | ~ | Counter Padding<br>[store view]     | 8                                                                                                    |           |
| ADVANCED         | ~ |                                     | Total number of digits in the order number. If the order id is 24<br>and padding is 6, the result will be 000024. Set to 0 (zero) not to<br>add leading zeros.                                                      |           |
|                  |   | Reset Counter on Date Change        | Never                                                                                                    |           |

www.agilecodex.com

- 1. **General**: Enable the extension and set timezone difference if needed.
- 2. **Order**: Follow below step for order settings.
  - Specify the order's number format which will replace the numbers generated by default Magento functionality.
  - Set the starting numbers for your orders. Let's say you have 1545 orders in your store and open a new Magento store. In this case, you can start counter from 1545.
  - Counter Padding sets the amount of digits in order numbers to have 8. Now your order number will have the following view 00003142.
  - Counter Step option regulates number intervals between consecutive orders.

| Ŵ                             |                                |                                            |                                                                                                    |   |               |
|-------------------------------|--------------------------------|--------------------------------------------|----------------------------------------------------------------------------------------------------|---|---------------|
| DASHBOARD                     | Configuration                  |                                            |                                                                                                    | Q | 📫 🔬 🛓 admin 🗸 |
| \$<br>SALES                   | Store View: Default Config 🔻 ဈ |                                            |                                                                                                    |   | Save Config   |
|                               | general ~                      | General                                    |                                                                                                    |   | $\odot$       |
| AGILECODEX                    | CATALOG ~                      | Order                                      |                                                                                                    |   | $\odot$       |
| CUSTOMERS                     | SECURITY ~                     | Invoice                                    |                                                                                                    |   | 0             |
| MARKETING                     | CUSTOMERS ~                    | involce                                    |                                                                                                    |   | 0             |
| CONTENT                       | SALES V                        | Same as Order Number<br>[store view]       | Yes                                                                                                    |   |               |
| REPORTS                       | AGILE CODEX                    | Invoice Prefix<br>[store view]             | INV-<br>Will be added before the order number                                                                                                 |   |               |
| STORES                        | Order Number                   | Replace Ordernumber Prefix<br>[store view] |                                                                                                    |   |               |
| SYSTEM                        | Invoice Plus                   |                                            | If you have the order number as '11/13-order', you can replace<br>the '-order' part with the prefix instead of adding it in the<br>beginning. |   |               |
| FIND PARTNERS<br>& EXTENSIONS | YOTPO ~                        | Shipping                                   |                                                                                                    |   | $\odot$       |

3. **Invoice**: Follow below step for invoice settings.

- You can set the same number for invoices and orders to meet your local records keeping standards
- Specify letter prefixes according to the type of document for which you modify the numbering model.
- 4. Shipping and Credit Memo: Set shipping and memo number from here.

| Ŵ           | Configuration    |   |                                            |                                                                                                    | Save Config |
|-------------|------------------|---|--------------------------------------------|----------------------------------------------------------------------------------------------------|-------------|
| DASHBOARD   | SALES            | ~ | Shipping                                   |                                                                                                    | $\odot$     |
| \$<br>SALES | AGILE CODEX      | ^ | Same as Order Number<br>[store view]       | Yes 🔹                                                                                                    |             |
| CATALOG     | Order Number     |   | Prefix<br>[store view]                     | SHI-<br>Will be added before the order number                                                                                                 |             |
| AGILECODEX  | Invoice Plus     |   | Replace Ordernumber Prefix<br>[store view] | If you have the order number as `11/13-order` you can renjare                                                                                 |             |
| CUSTOMERS   | ΥΟΤΡΟ            | ~ |                                            | beginning.                                                                                                    |             |
|             | ENGAGEMENT CLOUD | ~ | Credit Memo                                |                                                                                                    | $\odot$     |
|             | SERVICES         | ~ |                                            |                                                                                                    |             |
| ıl.         | ADVANCED         | ~ | Same as Order Number<br>[store view]       | Yes 🔻                                                                                                    |             |
|             |                  |   | Credit Memo Prefix<br>[store view]         | MEMO-<br>Will be added before the order number                                                                                                |             |
| SYSTEM      |                  |   | Replace Ordernumber Prefix<br>[store view] | If you have the order number as `11/13-order`, you can replace<br>the '-order' part with the prefix instead of adding it in the<br>beginning. |             |

• Shipping and Credit Memo feature work the same way and have same options as order number settings.

## Multiple Invoices Configuration

#### Go to AGILECODEX -> Invoice Plus -> Settings

| General                 | $\odot$ |
|-------------------------|---------|
| Invoice 2               | $\odot$ |
| Invoice 2 Template      | $\odot$ |
| Email Header 2          | 9       |
| Credit Memo 2           | $\odot$ |
| Credit Memo 2 Templates | 9       |
| Invoice 3               | 9       |
| Invoice 3 Templates     | S       |
| Email Header 3          | $\odot$ |
| Credit Memo 3           | $\odot$ |
| Credit Memo 3 Templates | $\odot$ |
| Invoice 4               | $\odot$ |
| Invoice 4 Templates     | $\odot$ |
| Email Header 4          | 9       |
| Credit Memo 4           | 9       |
| Credit Memo 4 Templates | 0       |

- **1. General:** Enable the extension.
- **2. Invoice 2, Invoice 3, Invoice 4:** Follow below step for invoice 2, invoice 3 and invoice 4 settings.

| Ŵ                             | Configuration    |   |                                            |                                                                                                    | Save Config |
|-------------------------------|------------------|---|--------------------------------------------|----------------------------------------------------------------------------------------------------|-------------|
| 2                             | CATALOG          | ~ | Invoice 2                                  |                                                                                                    | $\odot$     |
| DASHBOARD                     | SECURITY         | ~ | Button Label                               | 500 M - 60                                                                                                    |             |
| SALES                         | CUSTOMERS        | ~ | [store view]                               | Invoice 2                                                                                                    |             |
| CATALOG                       | SALES            | ~ | Same as Order Number<br>[store view]       | Yes                                                                                                    |             |
| 2                             |                  |   | Invoice Prefix<br>[store view]             | INV2-{counter}                                                                                                    |             |
| AGILECODEX                    | AGILE CODEX      | ^ |                                            | Will be added before the order number                                                                                                   |             |
|                               | Order Number     |   | Replace Ordernumber Prefix<br>[store view] |                                                                                                    |             |
| <b>برا</b><br>Marketing       | Invoice Plus     |   |                                            | If you have the order humber as in random you can replace<br>the `order' part with the prefix instead of adding it in the<br>beginning. |             |
|                               | ΥΟΤΡΟ            | ~ | Invoice 3                                  |                                                                                                    | 0           |
| REPORTS                       | ENGAGEMENT CLOUD | ~ | Button Label                               | Invoice 3                                                                                                    |             |
| STORES                        | SERVICES         | ~ | Same as Order Number                       | Yes                                                                                                    |             |
| <b>SYSTEM</b>                 | ADVANCED         | ~ | Invoice Prefix                             | INV3-{counter}                                                                                                    |             |
|                               |                  |   | [store view]                               | Will be added before the order number                                                                                                   |             |
| FIND PARTNERS<br>& EXTENSIONS |                  |   | Replace Ordernumber Prefix<br>[store view] |                                                                                                    |             |

- You can change invoice button level for both invoice 2, invoice 3 and invoice 4, it will change invoice 2, invoice 3 and invoice 4 button level in order details page.
- If you select, same as order number: No, then show few more settings.
- Specify the invoice number format which will replace the invoice number generated by default Magento functionality. If you type INV2-{yy}-{mm}-{dd}-{counter} in the field, you will have invoice number like: INV2-13-08-15-00000080.
- Set the start number from for your invoice. It will start invoice number count from your given value. If you put 200 then it will look 00000200
- Counter Padding sets the amount of digits in invoice numbers to have 8. Now your invoice number will have the following view – 00000200.
- **3.** Invoice 2 Email Template and Header: Follow below step for invoice 2 email template and invoice 2 header settings.

0

#### Invoice 2 Template

| Enabled<br>[store view]                          | Yes                                                                            | ¥    |         |
|--------------------------------------------------|--------------------------------------------------------------------------------|------|---------|
| Invoice 2 Email Sender<br>[store view]           | Sales Representative                                                           | •    |         |
| Invoice 2 Email Template<br>[store view]         | New Invoice2 (Default)                                                         | *    |         |
|                                                  | Email template chosen based on theme fallback<br>"Default" option is selected. | when |         |
| Invoice 2 Pdf Template<br>[store view]           | Invoice Template 2                                                             | *    |         |
|                                                  | Pdf template can be chosen from the list of Pdf templates.                     |      |         |
| Invoice 2 Email Template for<br>Guest            | New Invoice2 for Guest (Default)                                               | *    |         |
| [store view]                                     | Email template chosen based on theme fallback<br>"Default" option is selected. | when |         |
| Send Invoice 2 Email Copy To<br>[store view]     |                                                                                |      |         |
|                                                  | Comma-separated                                                                |      |         |
| Send Invoice 2 Email Copy Method<br>[store view] | Bcc                                                                            | •    |         |
| Email Header 2                                   |                                                                                |      | $\odot$ |
|                                                  |                                                                                |      |         |
| [store view]                                     | Ummy Choose File No file chosen                                                |      |         |
| Invoice 2 Email Header Template<br>[store view]  | Header for Invoice 2 (Default)                                                 | *    |         |

- Enable invoice 2 email template.
- Select invoice 2 email sender.
- Choose your desire invoice 2 email template.
- Select Invoice 2 PDF template for invoice print.
- Select Invoice 2 email template for guest.
- If you want to send invoice 2 multiple email copy then use comma "," for separated.
- You can select type email copy "Bcc" or "Separate Email".

#### Invoice 2 Header:

- Upload logo for your invoice 2 email template.
- Select header template from invoice 2 email template.

#### 4. Credit Memo 2 Templates:

| Credit Memo 2                                           |                                                                               |             | $\odot$ |
|---------------------------------------------------------|-------------------------------------------------------------------------------|-------------|---------|
| Credit Memo 2 Template                                  | s                                                                             |             | 6       |
| Enabled<br>[store view]                                 | Yes                                                                           | •           |         |
| Credit Memo 2 Email Sender<br>[store view]              | General Contact                                                               | •           |         |
| Credit Memo 2 Email<br>Template<br>[store view]         | New Credit Memo2 (Default)<br>Email template chosen based on theme fa         | •<br>Ilback |         |
| Credit Memo 2 Email<br>Template for Guest               | New Credit Memo2 for Guest (De                                                | •           |         |
| [store view]                                            | Email template chosen based on theme fa<br>when "Default" option is selected. | llback      |         |
| Send Credit Memo 2 Email<br>Copy To<br>[store view]     | Comma-separated                                                               |             |         |
| Send Credit Memo 2 Email<br>Copy Method<br>[store view] | Bcc                                                                           | *           |         |

- You can change credit memo button level for both credit memo 2, credit memo 3 and credit memo 4, it will change credit memo 2, credit memo 3 and credit memo 4 button level in order details page.
- Enable credit memo 2 email template.
- Select credit memo 2 email sender.
- Choose your desire credit memo 2 email template.

- Select credit memo 2 email template for guest.
- If you want to send credit memo 2 multiple email copy then use comma "," for separated.
- You can select type email copy "Bcc" or "Separate Email".
- 5. Invoice 3 Email Template, Credit Memo 3 Email Template and Header: It is same configuration like as "Invoice 2 Email Template and Header".

| Invoice 3 Templates                                   |                                                                                                    |              | $\odot$ |
|-------------------------------------------------------|----------------------------------------------------------------------------------------------------|--------------|---------|
| Enabled<br>[store view]                               | Yes                                                                                                    | •            |         |
| Invoice 3 Email Sender<br>[store view]                | Sales Representative                                                                                             | •            |         |
| Invoice 3 Email Template<br>[store view]              | New Invoice3 (Default)<br>Email template chosen based on theme fallba<br>"Default" option is selected.           | ▼<br>ck when |         |
| Invoice 3 Pdf Template<br>[store view]                | Invoice Template 3<br>Pdf template can be chosen from the list of Po<br>templates.                               | •            |         |
| Invoice 3 Email Template for<br>Guest<br>[store view] | New Invoice3 for Guest (Default)<br>Email template chosen based on theme failba<br>"Default" option is selected. | <b>v</b>     |         |
| Send Invoice 3 Email Copy To<br>[store view]          | Comma-separated                                                                                                  |              |         |
| Send Invoice 3 Email Copy Method<br>[store view]      | Bcc                                                                                                    | •            |         |
| Email Header 3                                        |                                                                                                    |              | $\odot$ |
| Select Image<br>[store view]                          | Choose File No file chosen Delete Image                                                                          |              |         |
| Invoice 3 Email Header Template                       | Header for Invoice 3 (Default)                                                                                   | •            |         |

www.agilecodex.com

 $\odot$ 

0

| Credit Memo 3                              |                                                                                |        |
|--------------------------------------------|--------------------------------------------------------------------------------|--------|
| Credit Memo 3 Template                     | S                                                                              |        |
| Enabled<br>[store view]                    | No                                                                             | •      |
| Credit Memo 3 Email Sender<br>[store view] | General Contact                                                                | •      |
| Credit Memo 3 Email                        | New Credit Memo3 (Default)                                                     | ٠      |
| [store view]                               | Email template chosen based on theme fai<br>when "Default" option is selected. | llback |
| Credit Memo 3 Email                        | New Credit Memo3 for Guest (De                                                 | •      |
| [store view]                               | Email template chosen based on theme fai<br>when "Default" option is selected. | llback |
| Send Credit Memo 3 Email                   |                                                                                |        |
| Copy To<br>[store view]                    | Comma-separated                                                                |        |

Bcc

¥

Send Credit Memo 3 Email

Copy Method [store view] 6. Invoice 4 Email Template, Credit Memo 4 Email Template and Header: It is same configuration like as "Invoice 2 Email Template and Header".

| Invoice 4 Templates                              |                                                                              |          | $\odot$ |
|--------------------------------------------------|------------------------------------------------------------------------------|----------|---------|
| Enabled<br>[store view]                          | Yes                                                                          | *        |         |
| Invoice 4 Email Sender<br>[store view]           | Sales Representative                                                         | *        |         |
| Invoice 4 Email Template<br>[store view]         | New Invoice4 (Default)                                                       |          |         |
|                                                  | Email template chosen based on theme fallba<br>"Default" option is selected. | ack when |         |
| Invoice 4 Pdf Template<br>[store view]           | Invoice Template 4                                                           | •        |         |
|                                                  | Pdf template can be chosen from the list of P templates.                     | df       |         |
| Invoice 4 Email Template for<br>Guest            | New Invoice4 for Guest (Default)                                             |          |         |
| [store view]                                     | Email template chosen based on theme failba<br>"Default" option is selected. | ack when |         |
| Send Invoice 4 Email Copy To<br>[store view]     |                                                                              |          |         |
|                                                  | Comma-separated                                                              |          |         |
| Send Invoice 4 Email Copy Method<br>[store view] | Bcc                                                                          | *        |         |
| Email Header 4                                   |                                                                              |          | $\odot$ |
|                                                  |                                                                              |          |         |
| Select Image<br>[store view]                     | Choose File No file chosen  Delete Image                                     |          |         |
| Invoice 4 Email Header Template                  | Header for Invoice 4 (Default)                                               | *        |         |

| Credit Memo 4                                             |                                                                                                    |             |  | $\odot$ |
|-----------------------------------------------------------|----------------------------------------------------------------------------------------------------|-------------|--|---------|
| Credit Memo 4 Templates                                   |                                                                                                    |             |  |         |
| Enabled<br>[store view]                                   | No                                                                                                    | Ŧ           |  |         |
| Credit Memo 4 Email Sender<br>[store view]                | General Contact                                                                                                 | •           |  |         |
| Credit Memo 4 Email<br>Template<br>[store view]           | New Credit Memo4 (Default)<br>Email template chosen based on theme fa<br>when "Default" option is selected.     | •<br>Ilback |  |         |
| Credit Memo 4 Email<br>Template for Guest<br>[store view] | New Credit Memo4 for Guest (De<br>Email template chosen based on theme fa<br>when "Default" option is selected. | •<br>Ilback |  |         |
| Send Credit Memo 4 Email<br>Copy To<br>[store view]       | Comma-separated                                                                                                 |             |  |         |
| Send Credit Memo 4 Email<br>Copy Method<br>[store view]   | Bcc                                                                                                    | •           |  |         |

#### **Create Invoice**

#### Go to SALES -> Orders -> View

| Ŵ           | Ord    | ers                       |                                                                |                            |                 |                 |                       |                            |          | Q        | 💉 🕹 🛓 admin 🗸                  |
|-------------|--------|---------------------------|----------------------------------------------------------------|----------------------------|-----------------|-----------------|-----------------------|----------------------------|----------|----------|--------------------------------|
| DASHBOARD   |        |                           |                                                                |                            |                 |                 |                       |                            |          | Cr       | eate New Order                 |
| \$<br>SALES | Search | h by keyword              |                                                                | Q                          |                 |                 | <b>Y</b> Filters      | 5 💿 Default                | View 🗸   | 🗘 Column | is ▼ 👌 Export ▼                |
|             | Action | ns 💌                      | 62 records found                                               |                            | i               |                 | C.                    | 20 🔻                       | per page | <        | 1 of 4 >                       |
| AGILECODEX  | v      | ID                        | Purchase Point                                                 | Purchase Date 🕇            | Bill-to<br>Name | Ship-to<br>Name | Grand Total<br>(Base) | Grand Total<br>(Purchased) | Status   | Action   | Signifyd Guarantee<br>Decision |
| CUSTOMERS   |        | ORD-19-12-04-<br>00000004 | Main Website<br>Main Website<br>Store<br>Default Store<br>View | Dec 4, 2019 8:52:31<br>AM  | Agile<br>codex  | Agile<br>codex  | \$505.00              | \$505.00                   | Pending  | View ৰ   |                                |
|             |        | ORD-19-11-29-<br>00000003 | Main Website<br>Main Website<br>Store<br>Default Store<br>View | Nov 29, 2019<br>2:59:39 PM | Guest<br>POS    | Guest POS       | \$1,000.00            | \$1,000.00                 | Pending  | View     |                                |

For create new invoice go to order details page where you can see 4 button for invoice named "Invoice", "Invoice 2", "Invoice 3" and "Invoice 4". The button label "Invoice 2", "Invoice 3" and "Invoice 3" and "Invoice 4" can changeable from configuration as discuss above.

| Cashboard   | #ORD-19-12-04-0000 | 0004              |               |          |                 |                | Q      | <b>#0</b> | 👤 admin 🗸  |
|-------------|--------------------|-------------------|---------------|----------|-----------------|----------------|--------|-----------|------------|
| \$<br>SALES | ← Back             | Invoice 2 Cancel  | Send Email    | Hold     | Invoice         | Ship Rec       | rder   | Invoice 3 | Edit       |
| CATALOG     |                    |                   |               |          |                 |                | 1      |           | 8          |
|             | ORDER VIEW         | Search by keyword | Q             |          | Filters         | Oefault View • | 🌣 Colu | umns 👻 📔  | L Export ▼ |
|             | Information        | Actions • 0       | records found |          |                 | 20 🔻 per pa    | ge <   | 1         | of 1 >     |
|             | Invoices           | Invoice ↓         | Invoice Date  | Order #  | Order Date      | Bill-to Name   | Status | Amount    | Action     |
|             | Credit Memos       |                   |               | We could | in't find any r | ecords.        |        |           |            |
| II.         | Shipments          |                   |               |          |                 |                |        |           |            |
| STORES      | Comments History   |                   |               |          |                 |                |        |           |            |

Now you can create an invoice from "Invoice" or "Invoice 2" or "Invoice 3" or "Invoice 4". If you choose "Invoice 2" button then it will create invoice with prefix number like: INV2-19-12-04-00000002 as per as saved configuration.

| Ŵ           |                  |        |                            |                           |                           |                           |                 |         |          |          |
|-------------|------------------|--------|----------------------------|---------------------------|---------------------------|---------------------------|-----------------|---------|----------|----------|
| 22<br>BOARD | #ORD-19-12-04-00 | 000004 |                            |                           |                           |                           |                 | Q.      | 1        | admin 👻  |
| s           |                  |        |                            | ← Back                    | Send Email                | Credit Memo               | Hold            | Ship    | Red      | order    |
|             |                  |        |                            | -                         | _                         |                           |                 |         |          |          |
|             | ORDER VIEW       | Searci | h by keyword               | Q                         | Filters                   | • Default V               | liew 🔹 🔤        | Columns | • ±      | Export 🔻 |
|             | Information      | Action | ns 🔹 1 re                  | cords found               |                           | 20 🔻                      | oer page        | <       | 1 of     | 1 >      |
|             | Invoices         |        | Invoice .                  | Invoice Date              | Order #                   | Order Date                | Bill-to<br>Name | Status  | Amount   | Action   |
|             | Credit Memos     |        | INV2-19-12-04-<br>00000002 | Dec 4, 2019<br>8:57:23 AM | ORD-19-12-04-<br>00000004 | Dec 4, 2019<br>8:52:31 AM | Agile<br>codex  | Paid    | \$505.00 | View     |
|             | Shipments        |        | Û                          |                           |                           |                           |                 |         |          |          |
|             | Comments History |        |                            |                           |                           |                           |                 |         |          |          |

After create invoice, email will send to the customer with your selected email template.

## **PDF Templates**

-----

#### Go to AGILE CODEX -> PDF Templates -> Manage PDF Templates -> Add new template

| Ŵ           |               |       |                    |                                                          |         |                         |          |             |
|-------------|---------------|-------|--------------------|----------------------------------------------------------|---------|-------------------------|----------|-------------|
| DASHBOARD   | PDF Ter       | npla  | tes                |                                                          |         | C                       | λ 📠      | 1 admin 🗸   |
| \$<br>SALES |               |       |                    |                                                          |         |                         | Add new  | template    |
| CATALOG     |               |       |                    |                                                          |         |                         |          |             |
| *           | Search by key | word  | Q                  |                                                          | 7       | Filters Oefault         | View 🔻 🕴 | 🛱 Columns 👻 |
|             | Actions       | •     | 4 records found    |                                                          | 20      | D 🔹 per page 🔇          | 1        | of 1 >      |
| CUSTOMERS   |               | Title | Template name      | Store View                                               | Status  | Created                 | Modified | Action      |
|             | 1             |       | Invoice Template 2 | Main Website<br>Main Website Store<br>Default Store View | Enabled | Feb 14, 2020 2:53:54 PM |          | Select 🔻    |

www.agilecodex.com

| New Template                | ← Back                                                          | Reset | Save and Contin | ue Edit | Save Template |
|-----------------------------|-----------------------------------------------------------------|-------|-----------------|---------|---------------|
| Enable template             | Yes                                                             |       |                 |         |               |
| Default template            | No                                                              |       |                 |         |               |
| Template name *             |                                                                 |       |                 |         |               |
| Template Description \star  |                                                                 |       |                 |         |               |
| Template type Invoi         | ce 💌                                                            |       |                 |         |               |
| Template for websites 📝     |                                                                 |       |                 |         | $\odot$       |
| Store View * Main<br>M<br>J | n Website<br>ain Website Store<br>apanese<br>Default Store View |       |                 |         |               |
| Template for websites       |                                                                 |       |                 |         | $\odot$       |
| Template body               |                                                                 |       |                 |         | $\odot$       |
| Template header             |                                                                 |       |                 |         | $\odot$       |
| Template footer             |                                                                 |       |                 |         | $\odot$       |
| Template css                |                                                                 |       |                 |         | $\odot$       |
| Template settings 📝         |                                                                 |       |                 |         | $\odot$       |

- 1. Enable: Yes/No. Yes will enable template.
- 2. Default template: Yes/No. Yes will enable template as default.
- 3. Template name: Name of template
- 4. Template Description: Description of template
- 5. Template for websites: Choose your store
- 6. Template body: Put the html code for template body part.
- 7. Template header: Put the html code for template header part.
- 8. Template footer: Put the html code for template footer part.
- 9. Template css: Add custom css here.

#### **10.**Template settings

- a. Template file name: Name for generate pdf file. The format of name "invoice {{var ea\_invoice\_id}} {{var ea\_invoice\_date}} {{var ea\_invoice\_status}}" will save pdf as invoice2020-02-14\_08-58-12.pdf.
- **b.** Template paper orientation: Choose template orientation Portrait/Landscape.
- **c. Custom format:** Yes/No. Yes will enable to create custom size of print invoice size.

**Print Invoice** 

Go to SALES -> Invoices -> View -> Print

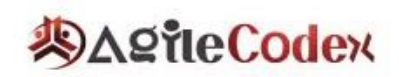

INVOICE 2 Wasim Haider, House 5/1, Block E, Lalmatia, Dhaka, Bangladesh 8802-9137384 office@acx.ro

INVOICE TO: shariful islam New York New York New York, New York, 12345 United States T: 345245

## INVOICE NFS-0000085

Date of Invoice:2020-02-14 08:56:21 Status: processing

|                                 | GRAND TOTAL | \$59.00  |
|---------------------------------|-------------|----------|
|                                 | SUBTOTAL    | \$59.00  |
| Fusion Backpack<br>SKU: 24-MB02 | 1           | \$59.00  |
| ITEMS                           | QTY         | SUBTOTAL |